#### I. <u>Computer Set Up</u>

 $\rightarrow$  In browser type in zoom.us and the following screen should appear.

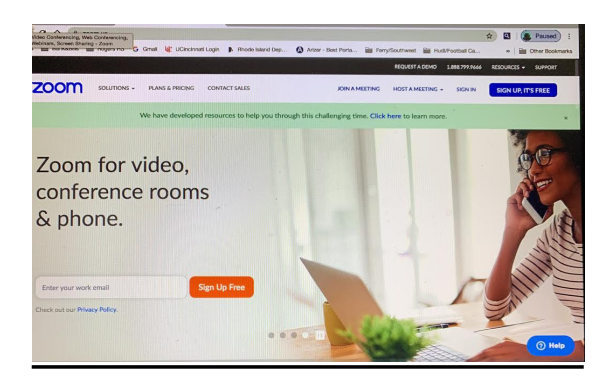

 $\rightarrow$  On top right click on SIGN UP, IT'S FREE.

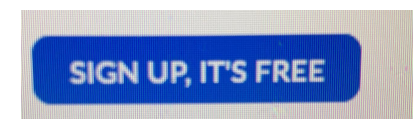

→ Now sign up. Put your personal or work email, if you have a Gmail account sign in through Google, or you can sign in through your Face Book account. (I recommend you put your personnel or work email, or go through Gmail account)

| 'our we              | ork email address                                                   |
|----------------------|---------------------------------------------------------------------|
|                      |                                                                     |
| Zoom is<br>of Servic | protected by reCAPTCHA and the Privacy Policy and Terms<br>e apply. |
|                      | Sign Up                                                             |
| By sig               | ming up, I agree to the Privacy Policy and Terms of                 |
|                      | Service.                                                            |
|                      |                                                                     |
|                      | or                                                                  |
|                      | or                                                                  |
| G                    | or<br>Sign in with Google                                           |

 $\rightarrow$  Zoom will then send you an email to the account you used. Open that email and click the confirmation button and then you're all set.

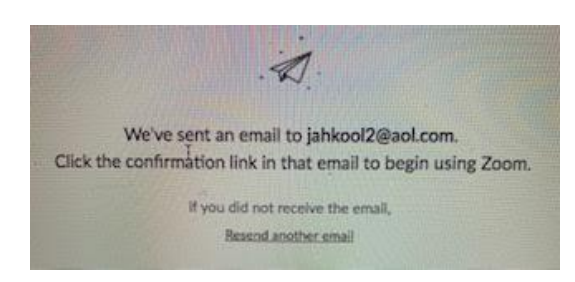

Please remember when Pastor sends you an email for a meeting, look for Join Zoom Meeting with a link underneath it. Click on the link to join meeting. Now if you join and can't see and/or hear the meeting, look for a menu with these pictures: Mute and Stop Video. If you don't see them, take your cursor down towards the bottom of the screen and a menu bar will pop up with those pictures. Make sure they do not have a red slash thru them.

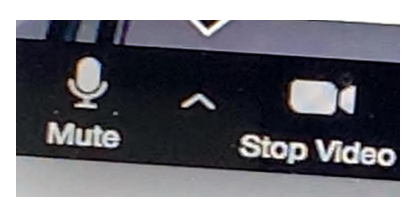

#### II. <u>Phone Set Up</u>

 $\rightarrow$  Install the zoom app.

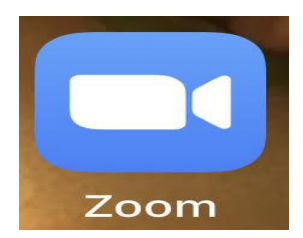

 $\rightarrow$  On bottom left side you will see *sign up*, please tap that to sign up.

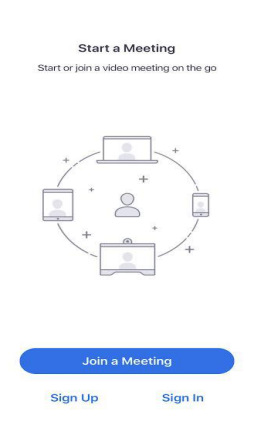

 $\rightarrow$  Type in your Personal Email, First Name, Last Name, and then tap the circle next to I agree to the Terms of Service.

| Email Address                    |
|----------------------------------|
| First Name                       |
| Last Name                        |
| O lagree to the Terms of Service |

→ Zoom will send you a confirmation to your email. Go to email, click the confirmation link to activate and start using Zoom services.

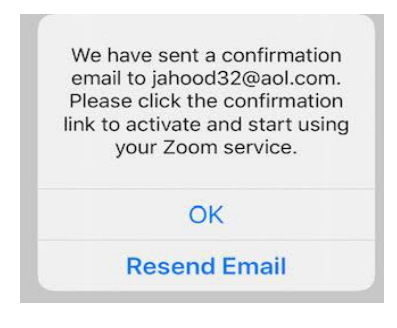

Please remember when Pastor sends you an email for a meeting, look for Join Zoom Meeting with a link underneath it. Click on the link to join meeting. Now if you join and can't see and/or hear the meeting, look for a menu with these pictures: Mute and Stop Video. If you don't see them, tap on the bottom or top of your screen and a menu bar will pop up with those pictures. Make sure they do not have a red slash thru them.

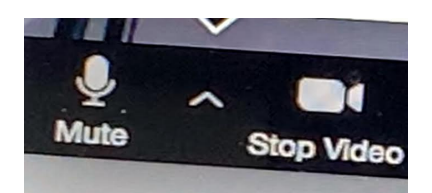